# RSA NetWitness Platform

Event Source Log Configuration Guide

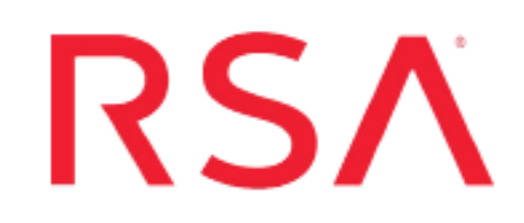

# Cisco Umbrella

Last Modified: Wednesday, December 8, 2021

### **Event Source Product Information:**

Vendor: Cisco Event Source: Cisco Umbrella Versions: Schema Version 4

### **RSA Product Information:**

Supported On: NetWitness Platform 11.2.1 and later Event Source Log Parser: cisco\_umbrella

Note: The cisco\_umbrella parser parses this event source as device.type=cisco\_umbrella.

Collection Method: Plugin Framework Event Source Class.Subclass: Host.Cloud

**Note: ciscoumbrella** plugin will be deprecated soon. Customers can use **ciscoumbrella2** plugin to collect Cisco Umbrella logs.

To configure Cisco Umbrella, you must complete these tasks:

- I. Configure the Cisco Umbrella event source
- II. Set Up Cisco Umbrella Event Source in RSA NetWitness

# **Configure the Cisco Umbrella Event Source**

Cisco Umbrella uses the infrastructure of the Internet to block malicious destinations before a connection is established. Cisco Umbrella delivers security from the cloud, by observing your internet traffic, and blocking malicious destinations, then logs the activities. The RSA NetWitness Cisco Umbrella plugin is meant to collect these logs and send them to a SIEM, helping security analysts to analyze the different kinds of attacks, security breaches and so on.

For more information about Cisco Umbrella, see https://umbrella.cisco.com.

**Note:** The Cisco Umbrella plugin is meant for collecting the Cisco Umbrella DNS, Proxy and IP logs generated in your internet traffic. Cisco Umbrella logs are sent to S3 bucket and stored in comma separated gzip files.

### **Enable Cisco Umbrella Log Management**

In the Cisco Umbrella User Interface, you select the method of log management to use.

#### To enable Cisco Umbrella:

1. Log onto your Cisco Umbrella account.

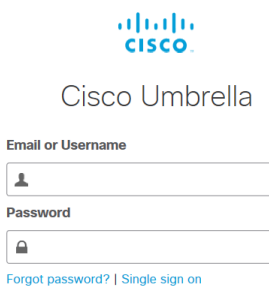

LOG IN

Sign Up for a Free Trial

2. After you log in, click **Admin > Log Management**.

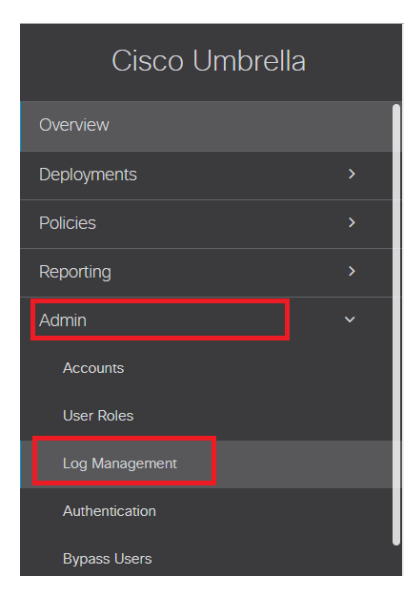

- 3. Cisco Umbrella Log exports the logs to an AWS S3 bucket. Cisco Umbrella provides two options to configure the S3 bucket, and you can select either of the following options:
  - Use your company-managed Amazon S3 bucket, or
  - Use Cisco-managed Amazon S3 storage

| Amaz | on S3                                                                                                    |                                                  | Status <ul> <li>Not Configured</li> </ul> | Last Sync<br>Never |
|------|----------------------------------------------------------------------------------------------------|--------------------------------------------------|-------------------------------------------|--------------------|
| ۲    | Use your company-managed Amazon S3 bucket                                                                                                    |                                                  |                                           |                    |
|      | Cisco will write your logs to an Amazon S3 bucket provided and m<br>For setup instructions view our guide.                                                 | anaged by your company.                          |                                           |                    |
|      | We have recently updated our logs to include Proxy and IP logs, an<br>identity changes. For more information on these changes view the<br>format document. | nd made minor label and<br>log management export |                                           |                    |
|      | Amazon S3 bucket                                                                                                    |                                                  |                                           |                    |
|      | Amazon S3 bucket name                                                                                                    | VERIFY                                           |                                           |                    |
| 0    | Use Cisco-managed Amazon S3 storage                                                                                                    |                                                  |                                           |                    |

The setup for those options is described below.

### **Configure a Self-Managed S3 Bucket**

The following sections describe the required procedures:

- Create AWS User and Attach S3 Service Policies
- Configure S3 Bucket and Policy

### **Create AWS User and Attach S3 Service Policies**

If you do not have a user or role in your AWS environment, you must create one: RSA requires an AWS user or role to create an S3 bucket. The bucket is used to collect Cisco Umbrella logs: these logs are then read from the bucket.

For details on how to create users and roles, see IAM Users in the *Amazon AWS Identity and Access Management User Guide*. You must attach both read and write policies to the user or role.

**Note:** When you create the user or role, you receive a secret key and access key: these values are required when you configure Cisco Umbrella in RSA NetWitness Platform.

If you already have an S3 bucket and you want to read the logs from it, you need to attach S3 read access policy to the user or role. See Adding and Removing IAM Identity Permissions in the *Amazon AWS Identity and Access Management User Guide* for details of embedding an inline policy for a user or role.

### **Configure S3 Bucket and Policy**

You can use a self-managed bucket, where you own the bucket in Amazon and set up the configuration for it. To configure a self-managed bucket, follow the steps in the following Cisco support topic: Setting up a self-managed Amazon bucket in S3.

After you configure your S3 bucket, you can view the details for it:

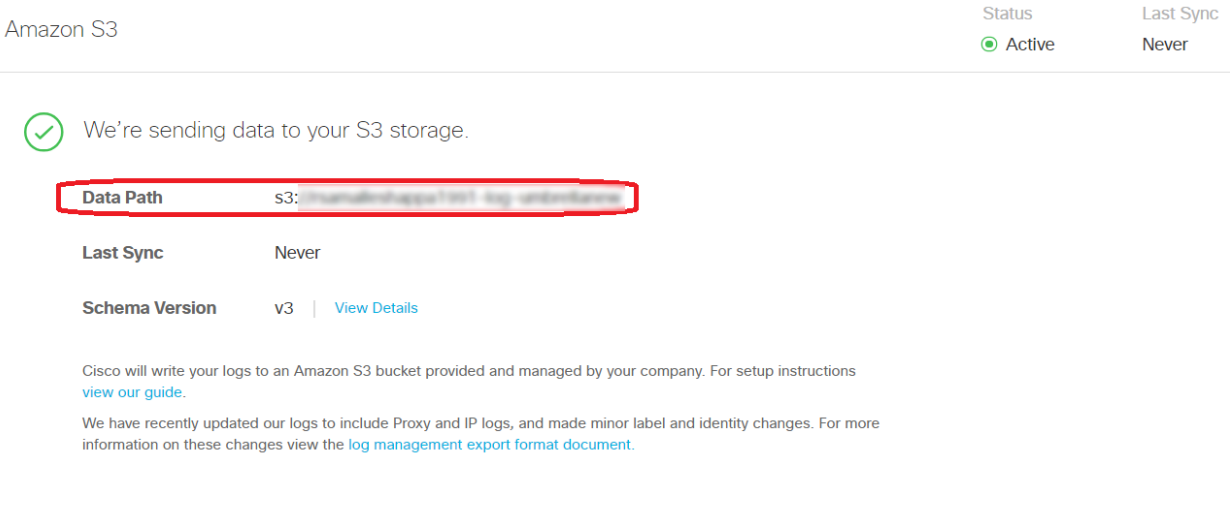

STOP LOGGING

Cisco Umbrella will now begin sending logs to your S3 Bucket.

**Note:** Save the data path, your AWS account's secret key, and access details. You need to provide that information when you configure the plugin.

### **Configure a Cisco-Managed S3 Bucket**

You can use a Cisco-managed bucket, where Cisco owns the bucket. To configure a Cisco-managed bucket, follow the steps in the following Cisco support topic: Cisco-managed Buckets in Amazon S3 for Log Management.

Once you configure your Cisco-managed bucket, an "Activation Complete" dialog box is displayed.

### Activation Complete!

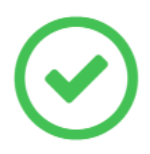

Your keys are ready. Please keep them in a safe place. If you need to regenerate keys, *old keys will immediately and permanently lose access.* 

| Data Path  | s3: |
|------------|-----|
| Access Key | 42  |
| Secret Key | 4   |
| Got it!    |     |
| CONTINUE   |     |
|            |     |

**Note:** Save the Data Path, Access Key and Secret Key, because you need to provide that information when you configure the plugin.

Click **Continue** to complete the configuration. Your logs will be exported to this bucket.

# Set Up the Cisco Umbrella Event Source in NetWitness Platform

In RSA NetWitness Platform, perform the following tasks:

- I. Deploy the ciscoumbrella package and cisco\_umbrella parser from Live
- II. Configure the event source.

## **Deploy Cisco Umbrella Files from Live**

Cisco Umbrella requires resources available in Live in order to collect logs.

### To deploy the Cisco Umbrella content from Live:

1. In the RSA NetWitness Platform menu, select Live. To browse Live for Cisco Umbrella plugin, type **ciscoumbrella** in the Keywords text box and click **Search**.

**Note:** Type **ciscoumbrella2** in the keywords text box and click **Search** to browse Live Cisco Umbrella content for the latest version.

- 2. Select the item returned from the Search.
- 3. Click **Deploy** to deploy the Cisco Umbrella content to the appropriate Log Collectors, using the Deployment Wizard.
- 4. Log Parser **cisco\_umbrella** have been added as required resources of Cisco Umbrella Plugin in RSA Live. Deploy the parser to appropriate Log Decoders when you deploy plugin log collection file.

For more details, see the Add or Update Supported Event Source Log Parsers topic, or the *Live Services Management Guide*.

## **Configure the Event Source**

This section contains details on setting up the event source in RSA NetWitness Platform. In addition to the procedure, the Cisco Umbrella Collection Configuration Parameters are described, as well as how to collect Cisco Umbrella Events in NetWitness Platform.

### To configure the Cisco Umbrella Event Source:

- 1. In the RSA NetWitness Platform menu, select **ADMIN > Services**.
- In the Services grid, select a Log Collector service, and from the Actions menu, choose View > Config.

3. In the Event Sources tab, select Plugins/Config from the drop-down menu.

The Event Categories panel displays the File event sources that are configured, if any.

4. In the **Event Categories** panel toolbar, click +.

The Available Event Source Types dialog is displayed.

| Available Event Source Types 🛛 🔍 |                 |        |    |          |
|----------------------------------|-----------------|--------|----|----------|
|                                  | Name 🔨          |        |    |          |
|                                  | azure_ad_signin |        |    | <b>^</b> |
|                                  | azureaudit      |        |    | - 11     |
|                                  | azuremonitor    |        |    |          |
| $\checkmark$                     | ciscoumbrella   |        |    |          |
|                                  | cloudtrail      |        |    |          |
|                                  | dropbox         |        |    |          |
|                                  | googlecloud     |        |    | _        |
|                                  |                 | Cancel | OK |          |

### Cisco Umbrella v2 Plugin

| Available Event Source Types |                 |        |    |   |
|------------------------------|-----------------|--------|----|---|
|                              | Name 🔨          |        |    |   |
|                              | azure_ad_audit  |        |    | • |
|                              | azure_ad_signin |        |    |   |
|                              | azureaudit      |        |    |   |
|                              | azuremonitor    |        |    |   |
|                              | ciscoamp        |        |    |   |
|                              | ciscoumbrella   |        |    |   |
|                              | ciscoumbrella2  |        |    |   |
|                              | cloudtrail      |        |    |   |
|                              | dropbox         |        |    |   |
|                              | googlecloud     |        |    |   |
|                              | gsuite          |        |    | - |
|                              |                 | Cancel | OK |   |

5. Select **ciscoumbrella** from the list, and click **OK**. To add the new version of the plugin, select **ciscoumbrella2** from the list.

The newly added event source type is displayed in the Event Categories panel.

6. Select the new type in the Event Categories panel and click + in the Sources panel toolbar.

The Add Source dialog is displayed.

| 3asic                 |                            |    |
|-----------------------|----------------------------|----|
| lame *                |                            |    |
| nabled                |                            |    |
| Access Key *          | *****                      |    |
| ecret Key *           | *****                      |    |
| 3 Bucket Data Path *  |                            |    |
| .og Types *           |                            |    |
| itart From(In Days) * | \$                         |    |
| Jse Proxy             |                            |    |
| Proxy Server          |                            |    |
| Proxy Port            | The name of the proxy host |    |
| Proxy User            |                            |    |
| Proxy Password        | *****                      |    |
| Source Address *      |                            |    |
| Advanced              |                            |    |
|                       | Cancel                     | эк |
|                       |                            |    |

- 7. Define parameter values, as described in Cisco Umbrella Collection Configuration Parameters.
- 8. Click Test Connection.

The result of the test is displayed in the dialog box. If the test is unsuccessful, edit the device or service information and retry.

**Note:** The Log Collector takes approximately 60 seconds to return the test results. If it exceeds the time limit, the test times out and RSA NetWitness Platform displays an error message.

9. If the test is successful, click **OK**.

The new event source is displayed in the Sources panel.

# **Cisco Umbrella Collection Configuration Parameters**

The following tables describe the configuration parameters for the Cisco Umbrella integration with RSA NetWitness Platform. Fields marked with an asterisk (\*) are required.

| Name                     | Description                                                                                                    |
|--------------------------|----------------------------------------------------------------------------------------------------|
| Name *                   | Enter an alpha-numeric, descriptive name for the source. This value is only used for displaying the name on this screen.                                                                                                    |
| Enabled                  | Select the box to enable the event source configuration to start collection. The box is selected by default.                                                                                                    |
| Access<br>Key *          | Access key for the AWS account.                                                                                                    |
| Secret Key<br>*          | Secret key for the AWS account.                                                                                                    |
| S3 Bucket<br>Data Path   | Data path where the Cisco Umbrella logs are being sent. To get your data path, navigate to Admin > Log Management and the data path is displayed.                                                                                   |
| *                        | • For Cisco-managed buckets, the data path is always in the following format:                                                                                                    |
|                          | s3:// <cisco_managed_bucket_name>/<path></path></cisco_managed_bucket_name>                                                                                                    |
|                          | • For self-managed buckets, the data path is always in the following format:                                                                                                    |
|                          | s3:// <your_bucket_name></your_bucket_name>                                                                                                    |
|                          | <b>Note:</b> Remember to add <b>s3:</b> // before your data path. Also, do not edit the S3 Bucket Data Path in the running event source instance. You should create a separate event source instance for a new S3 bucket Data Path. |
| Start From<br>(In Days)* | Specifies the number of days prior to the current time, from which log collection should start. Maximum allowed value is 30.                                                                                                    |
| Log Type                 | Type of logs to be collected.                                                                                                    |
|                          | For Example: dnslogs, proxylogs, and iplogs.                                                                                                    |
|                          | Note: Log Type is the new parameter for <b>ciscoumbrella2</b> plugin.                                                                                                    |
| Use Proxy                | Check to enable proxy.                                                                                                    |
| Proxy<br>Server          | If you are using a proxy, enter the proxy server address.                                                                                                    |

## **Basic Parameters**

| Name               | Description                                                                                                    |
|--------------------|----------------------------------------------------------------------------------------------------|
| Proxy Port         | Enter the proxy port.                                                                                                    |
| Proxy User         | Username for the proxy (leave empty if using anonymous proxy).                                                                                                    |
| Proxy<br>Password  | Password for the proxy (leave empty if using anonymous proxy).                                                                                                    |
| Source<br>Address  | A custom value chosen to represent the IP address for the Cisco Umbrella Event<br>Source in the customer environment. The value of this parameter is captured by the<br><b>device.ip</b> meta key. |
| Test<br>Connection | Checks the configuration parameters specified in this dialog to make sure they are correct.                                                                                                    |

Note: Please avoid using special characters in the Proxy User and Proxy Password sections.

# **Advanced Parameters**

| Parameter                     | Description                                                                                                    |
|-------------------------------|----------------------------------------------------------------------------------------------------|
| Polling<br>Interval           | Interval (amount of time in seconds) between each poll. The default value is <b>180</b> .<br>For example, if you specify <b>180</b> , the collector schedules a polling of the event source<br>every 180 seconds. If the previous polling cycle is still underway, it will wait for it to<br>finish that cycle. If you have a large number of event sources that you are polling, it<br>may take longer than 180 seconds for the polling to start because the threads are busy. |
| Max<br>Duration<br>Poll       | Maximum duration, in seconds, of a polling cycle. A zero value indicates no limit.<br>The default is set to 600.                                                                                                    |
| Max Events<br>Poll            | The maximum number of events per polling cycle (how many events collected per polling cycle).                                                                                                    |
| Max Idle<br>Time Poll         | Maximum duration, in seconds, of a polling cycle. A zero value indicates no limit.                                                                                                    |
| <b>Command</b><br><b>Args</b> | Optional arguments to be added to the script invocation.                                                                                                    |

| Parameter   | Description                                                                                                    |
|-------------|----------------------------------------------------------------------------------------------------|
| Debug       | <b>Caution:</b> Only enable debugging (set this parameter to On or Verbose) if you have<br>a problem with an event source and you need to investigate this problem. Enabling<br>debugging will adversely affect the performance of the Log Collector.                                     |
|             | <ul><li>Enables or disables debug logging for the event source. Valid values are:</li><li>Off = (default) disabled</li></ul>                                                                                                    |
|             | • On = enabled                                                                                                    |
|             | • Verbose = enabled in verbose mode - adds thread information and source context information to the messages.                                                                                                    |
|             | This parameter is designed to debug and monitor isolated event source collection<br>issues. If you change this value, the change takes effect immediately (no restart<br>required). The debug logging is verbose, so limit the number of event sources to<br>minimize performance impact. |
| SSL Enabled | The check box is selected by default.                                                                                                    |
|             | Uncheck this box to disable SSL certificate verification.                                                                                                    |

© 2021 RSA Security LLC or its affiliates. All Rights Reserved.

November 2020

### Trademarks

RSA Conference Logo, RSA, and other trademarks, are trademarks of RSA Security LLC or its affiliates ("RSA"). For a list of RSA trademarks, go to https://www.rsa.com/en-us/company/rsa-trademarks. Other trademarks are trademarks of their respective owners.